# **Separating Account Data**

# **Overview**

- Export locations
- Create a location import template
- Export instrument users
- Create an instrument user import template
- Sync instruments
- Export results
- Delete SureTrend Cloud users
- Create a new SureTrend Cloud account
- Create new sites
- Invite SureTrend users
- Import plans and locations
- Import instrument users
- Factory reset instruments
- Register instruments to the new account

**Note:** If you are exporting data for multiple sites and the locations and users are different for each site, you will need to export locations and users for each site and create a template for each site. If the locations and users are same for each site, you can import the data into one site in the new account and use the global attribute to make it available on each site in the new account.

# **Export locations**

- 1. Log into <u>SureTrend Cloud</u>.
- 2. Click <u>Sites</u>.
- 3. If the site menu is not visible, click the name of the site to expand the menu.

# SureTrend 🗸 🖤 🚱 hygiena

| 삼 Home           | Dashboard | Results | - Reports | Sites |
|------------------|-----------|---------|-----------|-------|
| Q Search by Name |           |         |           |       |
| Name             |           |         |           |       |
| ► Alexandria, AU |           |         |           |       |
| ► Ascot, GB      |           |         |           |       |
| ► Camarillo, US  |           | լիվ     |           |       |
| ▶ Centurion, ZA  |           | U       |           |       |

4. Click the Export button at the top left of the Locations table.

| Home | Ø        | Dashboard 🗐 F              | tesults                         | Reports                         | 🔒 Sites       |     |
|------|----------|----------------------------|---------------------------------|---------------------------------|---------------|-----|
| Name | S        |                            |                                 |                                 |               |     |
|      | Location | s                          | Plans                           |                                 | Inst          | rum |
|      |          |                            |                                 |                                 |               |     |
| +    |          | Bulk Edit                  |                                 |                                 |               |     |
| +    |          | Bulk Edit                  | Lower <b>Y</b>                  | Upper <b>T</b>                  | Zone <b>Y</b> |     |
| +    | 9        | Bulk Edit                  | Lower <b>Y</b>                  | Upper <b>Y</b>                  | Zone <b>T</b> | (AI |
|      |          | Bulk Edit<br>Location Name | Lower <b>Y</b><br>Q<br>30       | Upper <b>Y</b><br>Q<br>60       | Zone <b>T</b> | (AI |
|      |          | Bulk Edit<br>Location Name | Lower <b>Y</b><br>Q<br>30<br>30 | Upper <b>Y</b><br>Q<br>60<br>60 | Zone <b>T</b> | (AI |

5. A download of the locations list will start.

# **Create a location import template**

- 1. Log into <u>SureTrend Cloud</u>.
- 2. On the <u>Home</u> tab, click <u>Import</u>.

- 3. Click Import Plans and Locations.
- 4. Click the Download button in step 1 to download the template.
  - Step: 1 Download CSV template file for plans and locations

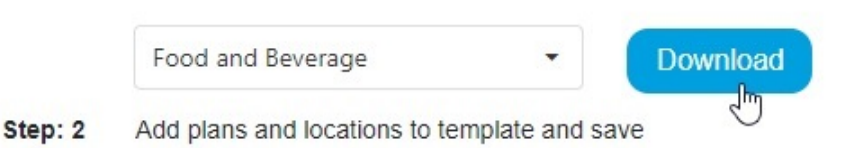

- 5. Open the locations list downloaded in the steps above and the import template.
- 6. Copy the locations list data into the template.

*Note*: This will only create a copy of the locations. This will not create a copy of the plans. If you want to recreate your existing plans, see these <u>Importing instructions</u> for completing the template.

| File Home Insert Draw                            | v Page Layout Fo | rmulas Data Re | view View Automate Hel;                                        | » (         | 🖵 Comments 🛛 🖆          | Share 👻  | File Hom           | e insert Draw                         | Page Layout                          | Formulas  | Data Review | View Au                              | tomate Help | â              | Comm            | ents 🖻 Share 👻     |
|--------------------------------------------------|------------------|----------------|----------------------------------------------------------------|-------------|-------------------------|----------|--------------------|---------------------------------------|--------------------------------------|-----------|-------------|--------------------------------------|-------------|----------------|-----------------|--------------------|
| Paste<br>v ♥ □ v □ v □ v □ v □ v □ v □ v □ v □ v | A A A            | t Number 🐺 Con | nditional Formatting *<br>mat as Table * Cells<br>I Styles * * | Editing     | Add-ins Analyze<br>Data |          | Paste 🗳            | Calibri -<br>B I ⊔ -  <br>⊞ -   ☆ - J | A <sup>*</sup> A <sup>*</sup> Alignm | ent Numbe | Condition   | nal Formatting<br>15 Table ~<br>15 ~ | Cells       | Editing Sensit | S<br>Add-ine    | s Analyze<br>Data  |
| Clipboard Is Font                                | Ri I             |                | Styles                                                         | Sensitivity | Add-ins                 | <u> </u> | Clipboard          | Fs Font                               | R                                    |           |             | Styles                               | - L - L     | ∣ Sensi        | ivity   Add-ini |                    |
| A2 $\checkmark$ : $\times \checkmark f_x$        | ANES Cart        |                |                                                                |             |                         |          |                    | <b>x</b> × × <i>x</i> <b>f</b>        | UltraSnap                            |           |             |                                      |             |                |                 |                    |
| A                                                | 8                | с              | D                                                              | E F         | G H                     | - 1      | ▲ A                | B                                     | c                                    | D         | E           | F G                                  | H I         | J K            | L               | M N                |
| 1 Location Name 👻                                | Lower 💌          | Upper 💌        | Device/Assay/Test ·                                            |             |                         |          | 1 Plan Name        | * Location Name**                     | Device Name**                        | Lower***  | Upper**** G | roup Surface                         | Zone Line C | eaner          |                 |                    |
| 2 ANES Cart                                      | 30               | 60             | UltraSnap                                                      |             |                         | - 11     | 2                  | ANES Cart                             | UltraSnap                            | 30        | 60          |                                      |             |                |                 |                    |
| ANES Keyboard                                    | 30               | 60             | Ultrasnap                                                      |             |                         | - 11     | 3                  | ANES Keyboard                         | UltraSnap                            | 30        | 60          |                                      |             |                |                 | Definitions        |
| A ANES Machine                                   | 30               | 60             | Ultrashap                                                      |             |                         | - 11     | 4                  | ANES Machine                          | Ultrashap                            | 30        | 60          |                                      |             |                |                 | *Plan Name: A gri  |
| 5 ANES Mouse                                     | 30               | 60             | Ultrasnap                                                      |             |                         | - 11     | 5                  | ANES Mouse                            | Ultrasnap                            | 30        | 60          |                                      |             |                |                 | **Location Name    |
| Arm Table                                        | 30               | 60             | UltraSnap                                                      |             |                         | - 11     | 0                  | Arm Table                             | UltraSnap                            | 30        | 60          |                                      |             |                |                 | Device Name        |
| 7 B Scope Channel                                | 30               | 60             | UltraSean                                                      |             |                         | - 11     | -                  | B Scope Channel                       | UltraSnap                            | 30        | 60          |                                      |             |                |                 | Lower: The I       |
| B Scope Distai                                   | 20               | 60             | UltraSpap                                                      |             |                         | - 11     |                    | B Scope Distai                        | UltraSnap                            | 30        | 60          |                                      |             |                |                 | opper. me d        |
| 10 Daix Hore                                     | 30               | 60             | UltraSean                                                      |             |                         | - 11     | 10                 | Dack Table                            | UltraSpap                            | 30        | 60          |                                      |             |                |                 | Additional Fields  |
| 11 Bathroom Handrails                            | 0                | 60             | UltraSpap                                                      |             |                         | - 11     | 10                 | Bathroom Handrai                      | UltraSnap                            | 30        | 60          |                                      |             |                |                 | Group: Used to si  |
| 12 Bathroom Sink                                 | 20               | 60             | LiltraSnap                                                     |             |                         | - 11     | 12                 | Bathroom Sink                         | LiltraSnap                           | 30        | 60          |                                      |             |                |                 | Surface: The type  |
| Red Pails / Controls                             | 20               | 60             | UltraSpap                                                      |             |                         |          | 12                 | Red Pails / Control                   | li UltraSnap                         | 20        | 60          |                                      |             |                |                 | Zono: An integor   |
| 14 Bovie                                         | 30               | 60             | LiltraSnap                                                     |             |                         |          | 14                 | Bovie                                 | LiltraSnap                           | 30        | 60          |                                      |             |                |                 | 1 Proc             |
| 15 CArm                                          | 30               | 60             | UltraSpap                                                      |             |                         |          | 15                 | CArm                                  | UltraSnap                            | 30        | 60          |                                      |             |                |                 | 2 Non              |
| 16 C Scope Channel                               | 30               | 60             | UltraSnap                                                      |             |                         |          | 16                 | C Scope Channel                       | UltraSnap                            | 30        | 60          |                                      |             |                |                 | 3. Non             |
| 17 C Scope Distal                                | 30               | 60             | UltraSpap                                                      |             |                         |          | 17                 | C Scope Distal                        | UltraSnap                            | 30        | 60          |                                      |             |                |                 | 4 Non              |
| 18 Call Button / Button                          | 30               | 60             | UltraSnap                                                      |             |                         |          | 18                 | Call Button / Butto                   | UltraSnap                            | 30        | 60          |                                      |             |                |                 | Line: Used to cate |
| 19 Chair                                         | 30               | 60             | UltraSnan                                                      |             |                         |          | 19                 | Chair                                 | UltraSnap                            | 30        | 60          |                                      |             |                |                 | Cleaner: Type of   |
| 20 Countertop                                    | 30               | 60             | UltraSnap                                                      |             |                         |          | 20                 | Countertop                            | UltraSnap                            | 30        | 60          |                                      |             |                |                 |                    |
| 21 Crib                                          | 30               | 60             | UltraSnap                                                      |             |                         |          | 21                 | Crib                                  | UltraSnap                            | 30        | 60          |                                      |             |                |                 |                    |
| 22 Donut Positioner                              | 30               | 60             | UltraSnap                                                      |             |                         |          | 22                 | Donut Positioner                      | UltraSnap                            | 30        | 60          |                                      |             |                |                 | *Additional field  |
| 23 Door Handle                                   | 30               | 60             | UltraSnap                                                      |             |                         |          | 23                 | Door Handle                           | UltraSnap                            | 30        | 60          |                                      |             |                |                 | Device Name of I   |
| 24 Door Lever                                    | 30               | 60             | UltraSnap                                                      |             |                         |          | 24                 | Door Lever                            | UltraSnap                            | 30        | 60          |                                      |             |                |                 | Plan Name (optio   |
| 25 ERCP Channel                                  | 30               | 60             | UltraSnap                                                      |             |                         |          | 25                 | ERCP Channel                          | UltraSnap                            | 30        | 60          |                                      |             |                |                 |                    |
| 26 ERCP Distal                                   | 30               | 60             | UltraSnap                                                      |             |                         |          | 26                 | ERCP Distal                           | UltraSnap                            | 30        | 60          |                                      |             |                |                 |                    |
| 27 ERCP Elevator                                 | 30               | 60             | UltraSnap                                                      |             |                         |          | 27                 | ERCP Elevator                         | UltraSnap                            | 30        | 60          |                                      |             |                |                 |                    |
| 28 File Cabinet Handle                           | 30               | 60             | UltraSnap                                                      |             |                         |          | 28                 | File Cabinet Handl                    | e UltraSnap                          | 30        | 60          |                                      |             |                |                 |                    |
| 29 Floor                                         | 30               | 60             | UltraSnap                                                      |             |                         |          | 29                 | Floor                                 | UltraSnap                            | 30        | 60          |                                      |             |                |                 |                    |
| 30 Foot Stool                                    | 30               | 60             | UltraSnap                                                      |             |                         |          | 30                 | Foot Stool                            | UltraSnap                            | 30        | 60          |                                      |             |                |                 |                    |
| 31 G Scope Channel                               | 30               | 60             | UltraSnap                                                      |             |                         |          | 31                 | G Scope Channel                       | UltraSnap                            | 30        | 60          |                                      |             |                |                 |                    |
| 32 G Scope Distal                                | 30               | 60             | UltraSnap                                                      |             |                         |          | 32                 | G Scope Distal                        | UltraSnap                            | 30        | 60          |                                      |             |                |                 |                    |
| 33 GYN Stirrups                                  | 30               | 60             | UltraSnap                                                      |             |                         |          | 33                 | GYN Stirrups                          | UltraSnap                            | 30        | 60          |                                      |             |                |                 |                    |
| 34 Handrail                                      | 30               | 60             | UltraSnap                                                      |             |                         |          | 34                 | Handrall                              | UltraSnap                            | 30        | 60          |                                      |             |                |                 |                    |
| 35 Hands                                         | 30               | 60             | UltraSnap                                                      |             |                         | -        | 35                 | Hands                                 | UltraSnap                            | 30        | 60          |                                      |             |                |                 |                    |
| Sheet                                            | +                |                | : 4                                                            |             |                         |          | < >                | FoodandBever                          | age (18)                             | +         |             |                                      | : .         | _              |                 | ,                  |
|                                                  |                  |                |                                                                |             |                         |          |                    |                                       |                                      |           |             |                                      |             | a a a          | n               |                    |
| Select destination and press ENTER or            | choose Paste     |                | Count: 99                                                      |             |                         | 100%     | Select destination | and press ENTER or ch                 | loose Paste                          |           |             |                                      |             | ₩ W t          |                 | + 100%             |

7. Save and close both files.

#### **Export instrument users**

- 1. Log into <u>SureTrend Cloud</u>.
- 2. Click <u>Sites</u>.
- 3. If the site menu is not visible, click the name of your site to expand the menu.

# SureTrend 🗸 🖤 🚱 hygiena

| 삼 Home          | Dashboard | Results    | 🕒 Reports | Sites |
|-----------------|-----------|------------|-----------|-------|
| Q Search by Na  | me        |            |           |       |
| Name            |           |            |           |       |
| Alexandria, A   | U         |            |           |       |
| ► Ascot, GB     |           |            |           |       |
| ► Camarillo, US | 3         | շիպ        |           |       |
| ► Centurion, ZA | A         | $\bigcirc$ |           |       |

4. Click the Instrument Users tab.

| 🐴 Home          | Dashboard | Results        | C Reports | 🔒 Sites | 🔇 Мар     |
|-----------------|-----------|----------------|-----------|---------|-----------|
| Name            |           |                |           |         |           |
| ▼ Camarillo, US | 3         |                |           |         |           |
|                 | Locations | 1              | Plans     | instrum | ent Users |
| +               |           |                |           |         |           |
|                 |           | Name           | T         | R       | ble       |
|                 |           |                |           |         | min       |
|                 | 1         | Admin          |           | Ad      |           |
|                 | 1         | Admin<br>Isaac |           | Ope     | rator     |

- 5. Click the Export button at the top left of the Instrument Users table.
- 6. A download of the user list will start.

#### **Create an instrument user import template**

- 1. Log into <u>SureTrend Cloud</u>.
- 2. On the <u>Home</u> tab, click <u>Import</u>.
- 3. Click Import Instrument Users.
- 4. Click the Download button in step 1 to download the template.

#### Step: 1 Download CSV template file for instrument users

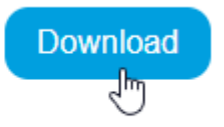

Step: 2 Add instrument users to template and save

- 5. Open the instrument users list downloaded in the steps above and the import template.
- 6. Copy the instrument user list data into the template.
- 7. Add a 4-digit PIN for each user.

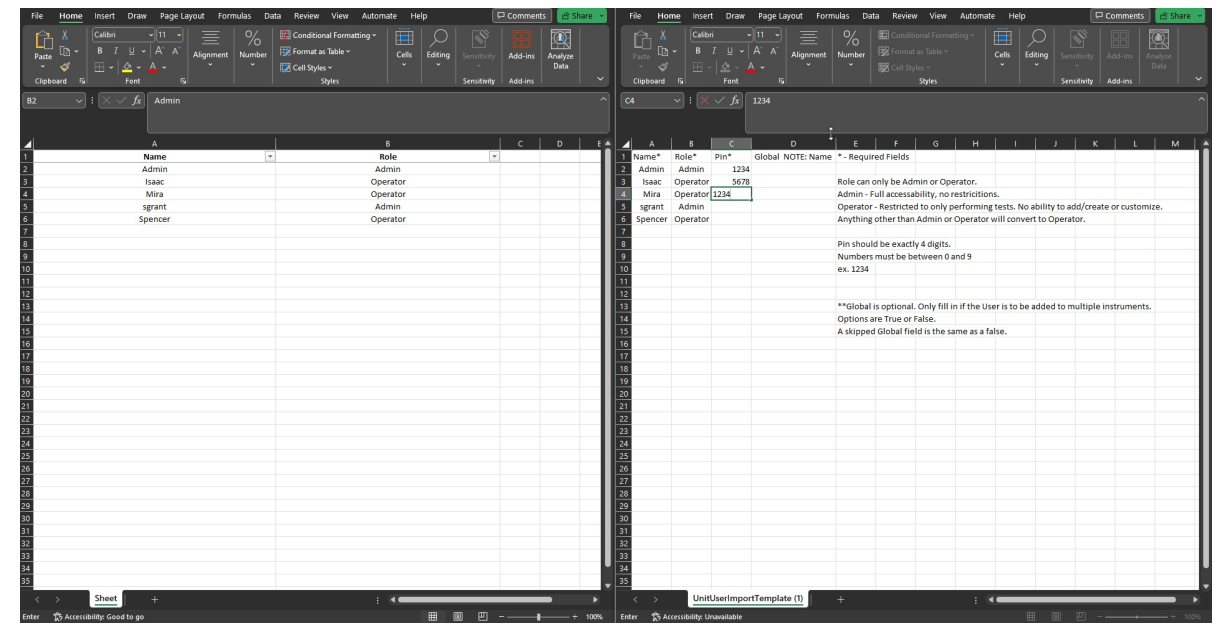

8. Save and close both files.

# Sync instruments

#### For each EnSURE Touch that will be registered to the new account:

- 1. Open the Sync app.
- 2. Tap Sync Now.
- 3. Wait for the sync to complete. The sync log will display an entry with the date and status of sync when finished.

#### **Export Results**

- 1. Log into <u>SureTrend Cloud</u>.
- 2. Click <u>Results</u>.
- 3. Click the **From** dropdown menu and select the date of your oldest result.

| ≡C                   | Audit       | 6 | Upgrade   | <u>⊯</u> | j Quant |
|----------------------|-------------|---|-----------|----------|---------|
| From 1/1/2021, 12:00 |             |   | AM        | •        |         |
| T                    | Test Device | T | User Name | Ŧ        | Ŧ       |
| art                  | UltraSnap   |   | Admin     |          |         |

- 4. Click Ok.
- 5. Click the  $\mathbf{To}$  dropdown menu and select today's date.

| То  | 11/20/2023, 11: | 59 PM     | - |   |
|-----|-----------------|-----------|---|---|
|     | Retest Relati   | onships 🔵 | 2 |   |
| RLU | Retest <b>T</b> | Retested  | Y | Y |
| 303 |                 |           |   | 4 |

- 6. Click Ok.
- 7. Click the filter button in the Sites column.

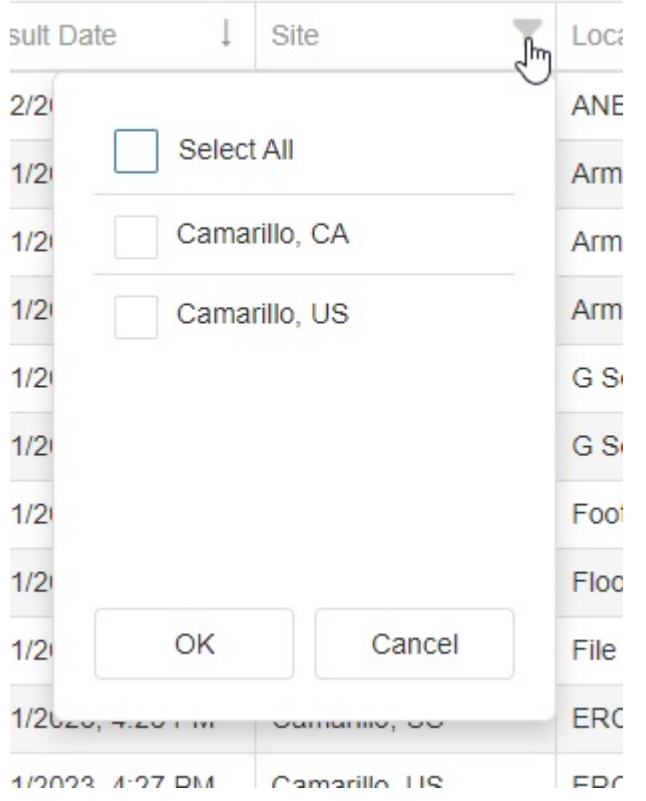

- 8. Check each site that will be transferred to the new account and click Ok.
- 9. Click the Export button.

|     | 8      | 3             | 朣         | ?    |               |
|-----|--------|---------------|-----------|------|---------------|
|     | Logout | Settings      | Store     | Help | Notifications |
|     |        |               |           |      |               |
|     |        |               |           |      |               |
| То  | 11/2   | 20/2023, 11:5 | 9 PM      | •    |               |
|     | R      | etest Relatio | onships 🔵 | 3    |               |
| RLU | Retest | T             | Retested  | TT   |               |
| 303 |        |               |           |      |               |

10. A download of your results will start.

#### **Delete SureTrend Cloud users**

Requires Global Admin or Owner role.

- 1. Log into <u>SureTrend Cloud</u>.
- 2. Click Settings and select User Management.

| 8      | 3             | 朣          | ?    |               |
|--------|---------------|------------|------|---------------|
| Logout | Settings      | Store      | Help | Notifications |
| Ā      | Account Mana  | igement    |      |               |
| ŀ      | Alert Manager | nent       |      |               |
|        | nstrument Ma  | inagement  |      |               |
| 1      | nstrument Re  | gistration |      | +             |
|        | Jser Managei  | nent       | راس  |               |
| Phu    | Jser Preferen | ces        | Ŭ    |               |

3. Click in the search box and search for a user.

#### **User Management**

| Q Spencer  |           | $\square$   |
|------------|-----------|-------------|
| First Name | Last Name | Username    |
| Spencer    | Grant     | sgranthygie |

- 4. Click the delete button at the end of the row for a user.
- 5. Click Yes to confirm.
- 6. Repeat steps 3-5 for each user that will be moved to the new account.

### **Create a new SureTrend Cloud account**

- 1. Go to the <u>SureTrend Cloud login page</u>.
- 2. Click <u>Create a new account</u>.
- 3. Complete the form and click create account.
- 4. You will receive an email to set up your password.
- 5. Click the link in the email.
- 6. Enter your username and the new password.
- 7. Click Set Password.

### **Create new Sites**

Requires Global Admin or Owner role.

- 1. Log into your new <u>SureTrend Cloud</u> account.
- 2. Click <u>Sites</u>.
- 3. If the site menu is expanded, click the site name to collapse it.

### SureTrend 🗸 🖤 🚯 hygiena

| 삼 Home          | Dashboard | Results | Reports | Sites |
|-----------------|-----------|---------|---------|-------|
| Q Search by Na  | ime       |         |         |       |
| Name            |           |         |         |       |
| ► Alexandria, A | U         |         |         |       |
| ► Ascot, GB     |           |         |         |       |
| ► Camarillo, US | 3         | շիդ     |         |       |
| ► Centurion, ZA | Ą         | 0       |         |       |

4. Click the + button at the top right of the Sites table.

| Deactivated Sites: | Show Hide + |
|--------------------|-------------|
| Active             |             |
|                    | 2 E         |
|                    | 2 × 1       |
| -                  | × =         |

- 5. Click in the Name field in the new row and add the site name.
- 6. Click the Save button.
- 7. Repeat steps 3-6 for each site.

#### **Invite new SureTrend Cloud users**

- 1. Log into your new <u>SureTrend Cloud</u> account.
- 2. Click Settings and select User Management.

#### **User Management**

| Q Spencer  |           | $\searrow$  |
|------------|-----------|-------------|
| First Name | Last Name | Username    |
| Spencer    | Grant     | sgranthygie |

3. Click the + button at the top right of the Users table.

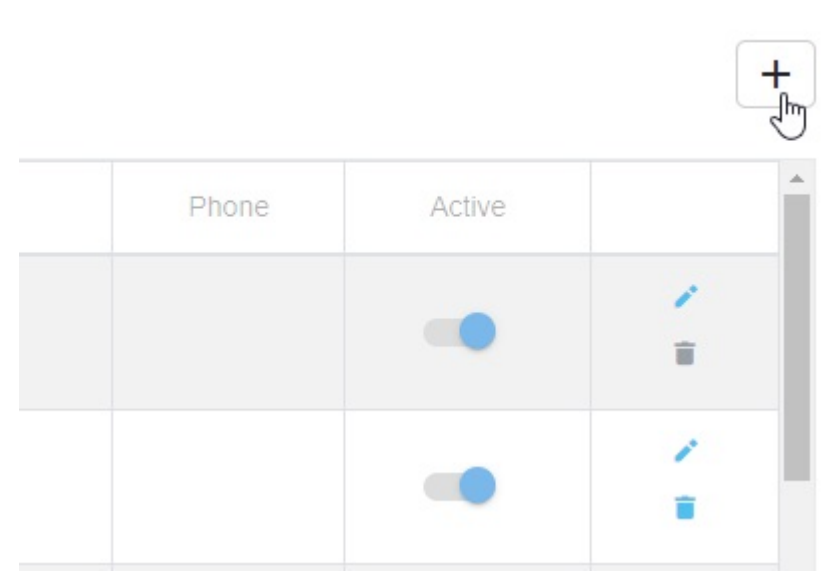

- 4. Enter the first name, last name, username, email address, and role.
- 5. Click the Sites dropdown menu and assign a site to the user.

#### User Management

| First Name: * |                 |   | Last Name: * |              |                 |
|---------------|-----------------|---|--------------|--------------|-----------------|
| Username: *   |                 |   | Email: *     |              |                 |
| Role:         | SureTrend User  | ~ | Phone:       |              |                 |
| Industry:     | Food & Beverage | ~ | Sites:       | Camarillo, U | s .             |
| Segment:      |                 | ~ | Job title:   |              | Site Name 1     |
|               |                 |   |              |              | Q               |
|               |                 |   |              |              | Alexandria, AU  |
|               |                 |   |              |              | Ascot, GB       |
|               |                 |   |              |              | Camarillo, US   |
|               |                 |   |              |              | Centurion, ZA   |
|               |                 |   |              |              | Guilford, GB    |
|               |                 |   |              |              | Huntingdon, GB  |
|               |                 |   |              |              | Mexico City, MX |
|               |                 |   |              |              | Mississauga, CA |

- 6. (Optional) Complete the remaining details.
- 7. Click Save.
- 8. Repeat steps 3-7 for each user.

#### **Import plans and locations**

- 1. Log into your new <u>SureTrend Cloud</u> account.
- 2. Click Import.
- 3. On the <u>Home</u> tab, click <u>Import Plans and Locations</u>.
- 4. If you have the option to select a site, select the site from the dropdown.
- 5. Click the Upload file button.

| Step: 3 | Select site:  | Camarillo, US       | •    |
|---------|---------------|---------------------|------|
| Step: 4 | Upload templa | te file Upload file |      |
| Disr    | niss          |                     | Next |

- 6. Navigate to the Locations template you created in the steps above.
- 7. Select the file and click Open.
- 8. Click Next.
- 9. Review the import preview for errors. If errors are present, click back and correct the template. Repeat steps 4-8 with the corrected template.
- 10. Click Import Now.

| 0 | C Scope Distal       | UltraSnap | 30 | 60 |
|---|----------------------|-----------|----|----|
| 0 | Call Button / Button | UltraSnap | 30 | 60 |
| 0 | Chair                | UltraSnap | 30 | 60 |
| • | Countertop           | UltraSnap | 30 | 60 |
| 0 | Crib                 | UltraSnap | 30 | 60 |
|   |                      |           |    |    |
|   |                      |           |    |    |

Plans and Locations to import: 99

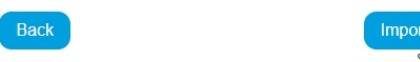

# **Import instrument users**

- 1. Log into your new <u>SureTrend Cloud</u> account.
- 2. On the <u>Home</u> tab, click <u>Import</u>.
- 3. Click Import Instrument Users.
- 4. If you have the option to select a site, select the site from the dropdown.
- 5. Click the Upload file button.

| Step: 3 | Select site:  | Camarillo, US       | •    |
|---------|---------------|---------------------|------|
| Step: 4 | Upload templa | te file Upload file |      |
| Disr    | niss          |                     | Next |

- 6. Navigate to the Instrument Users template you created in the steps above.
- 7. Select the file and click Open.
- 8. Click Next.
- 9. Review the import preview for errors. If errors are present, click back and correct the template. Repeat steps 4-8 with the corrected template.
- 10. Click Import Now.

| Status | Name    | Role  |  |
|--------|---------|-------|--|
| •      | Donovan | Admin |  |
| •      | Jose    | Admin |  |
| •      | Kevin   | Admin |  |
| •      | Steve   | Admin |  |
|        |         |       |  |

| _    |            |
|------|------------|
| Back | Import Now |
|      |            |

### **Factory reset instruments**

Instrument Users to import: 4

Performing a factory reset will erase all the data on the instrument. Please ensure you have synced all the data to SureTrend Cloud before performing a factory reset.

Requires Admin role on EnSURE Touch

#### For each EnSURE Touch that will be registered to the new account:

- 1. From the Home Screen, tap Settings.
- 2. Tap General.

- 3. Tap Factory Reset.
- 4. Tap Factory Reset now.
- 5. Confirm you want to factory reset.
- 6. The instrument will restart and return to the set-up process.

### **Register instruments to the new account**

#### For each EnSURE Touch that will be registered to the new account:

- 1. Log into your new <u>SureTrend Cloud</u> account.
- 2. On the <u>Home</u> tab, click <u>Register Instrument</u>.
- 3. Enter a name for the instrument and select a site from Sites dropdown menu if available.
- 4. Click Next.
- 5. The cloud will display a username and code to enter on EnSURE Touch.
- 6. Follow set-up prompts on EnSURE Touch. In the registration step, enter the username and code generated in step 5.
- 7. Complete the rest of the set-up steps.
- 8. The instrument is now registered to the new account. It should have all the plans, locations, and users from the steps above.

#### **Contact Hygiena Technical Support for further assistance.**

- Phone: 1-888-HYGIENA (1-888-494-4362, option 2)
- Email: techsupport@hygiena.com
- <u>Submit a Support Ticket</u>
- <u>Schedule a Microsoft Teams meeting with support</u>